## ้**วิธีใช้งาน บริการโอนเงินต่างประเทศ** ผ่านแอปพลิเคชั่น Krungthai Business

2

Krungthal BUSI NESS

#### ้การเข้าใช้งาน บริการโอนเงินต่างประเทศ

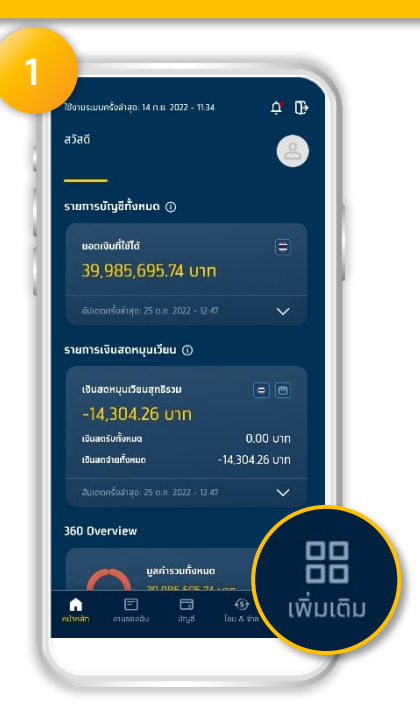

เข้าสู่ระบบ จะแสดง หน้าหลัก เลือก เพิ่มเติม เพื่อเข้าโหมดเลือก เมนู

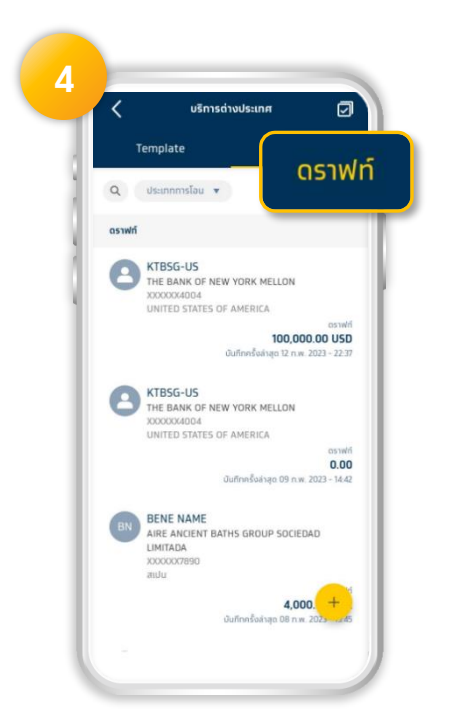

แสดงรายการ ดราฟท์ ของรายการ โอนเงินต่างประเทศที่ผู้ใช้สร้างค้างไว้

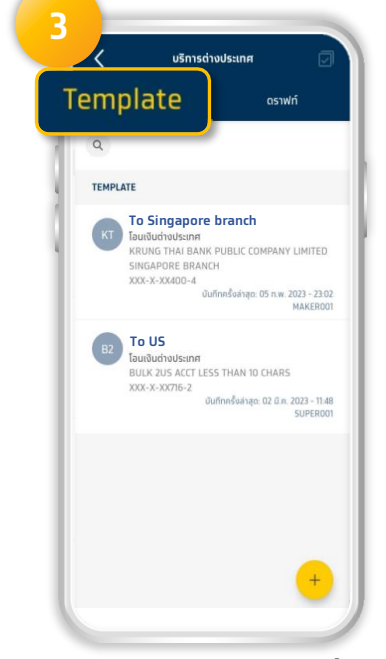

แสดงรายการ Template ที่ผู้ใช้ บันทึกไว้

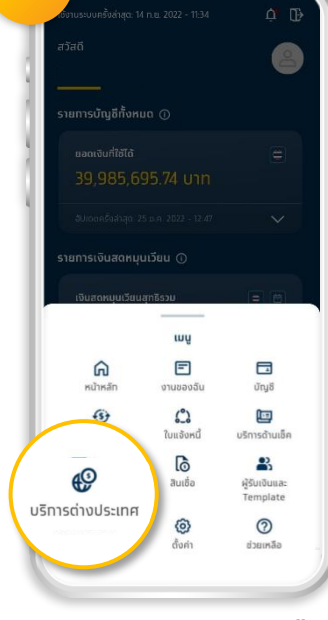

แสดงรายการ เมนู เลือก บริการต่างประเทศ

# วิธีใช้งาน บริการโอนเงินต่างประเทศ

ผ่านแอปพลิเคชั่น Krungthai Business

#### การโอนเงินต่างประเทศ (Role Maker)

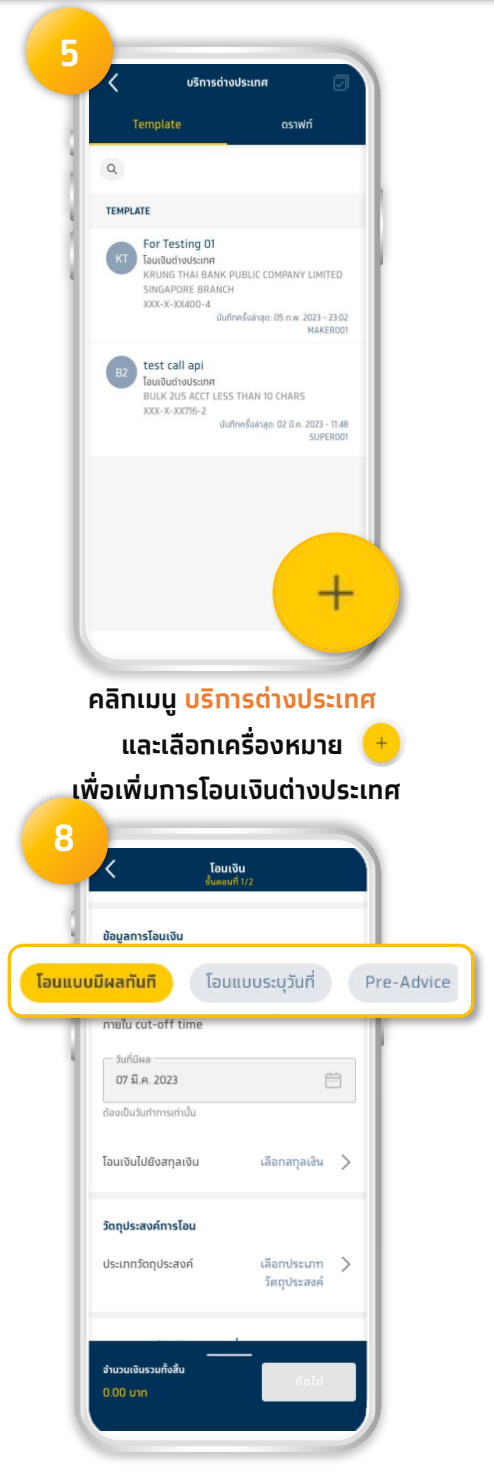

เลือกประเภทการโอน มี 3 ประเภท ได้แก่ 1) โอนแบบทันที 2) โอนแบบระบุวันที่ 3) Pre-Advice

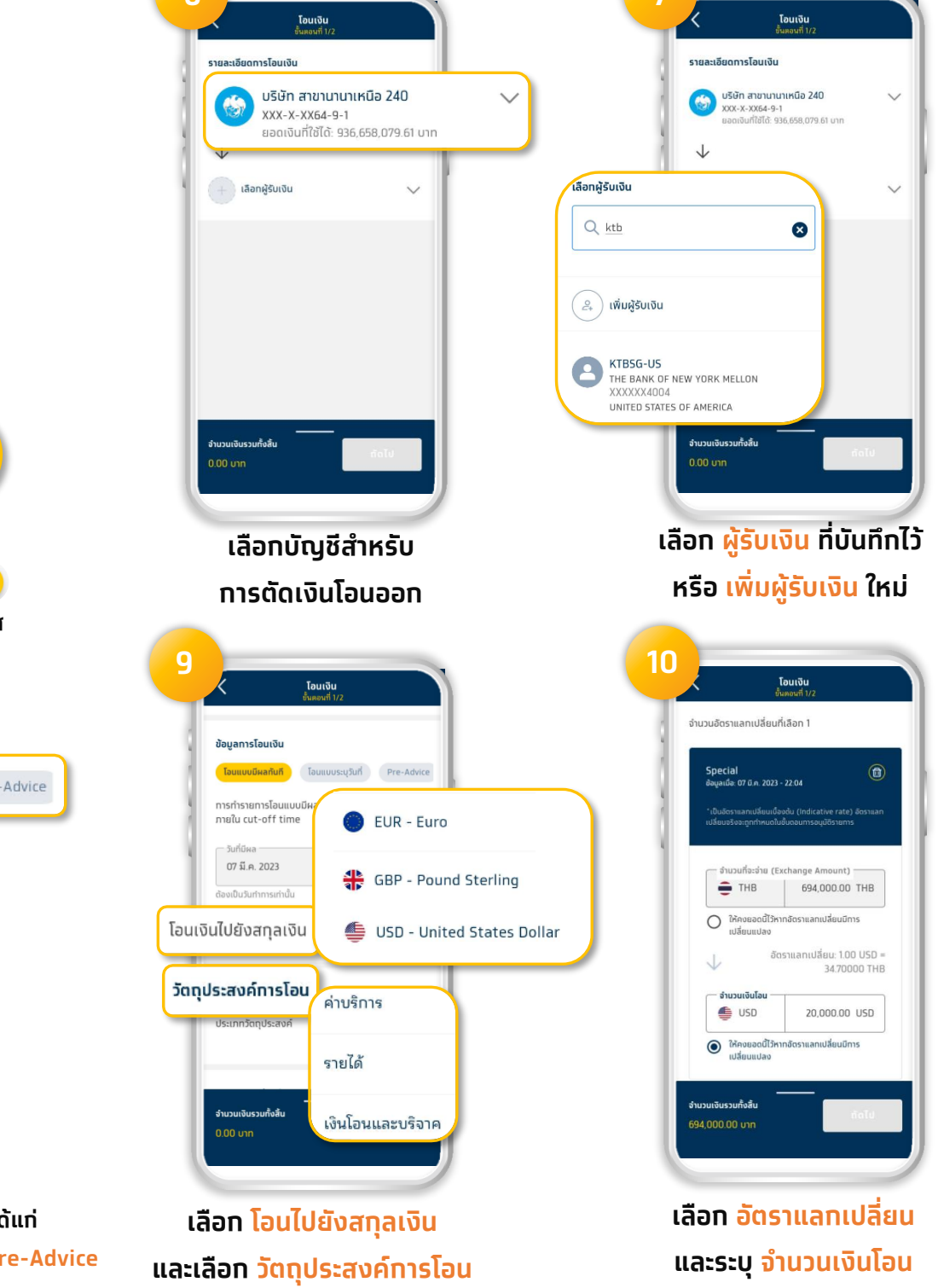

## **วิธีใช้งาน บริการโอนเงินต่างประเทศ** ผ่านแอปพลิเคชั่น Krungthai Business

Krungthai BUSI NESS

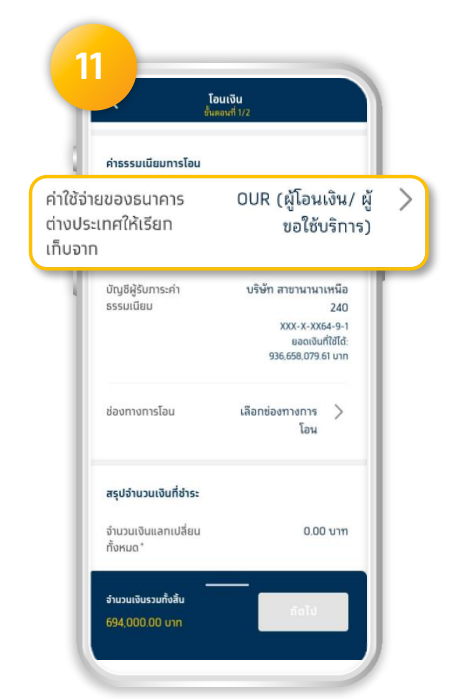

เลือกผู้รับภาระค่าธรรมเนียมการโอน มี 2 ประเภท ได้แท่

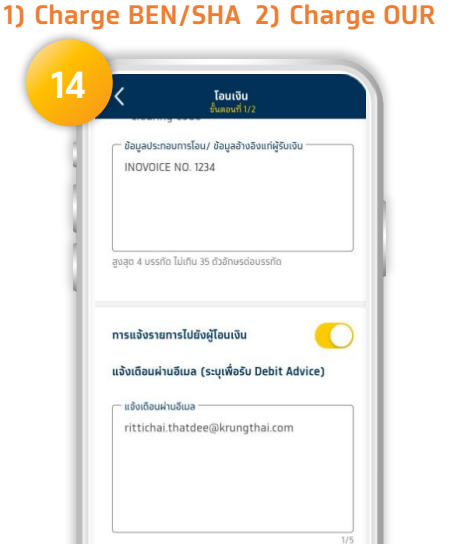

เรวมทั้งสิ้น

ุกดปุ่ม <mark>ถัดไป</mark>

ຕັດໄປ

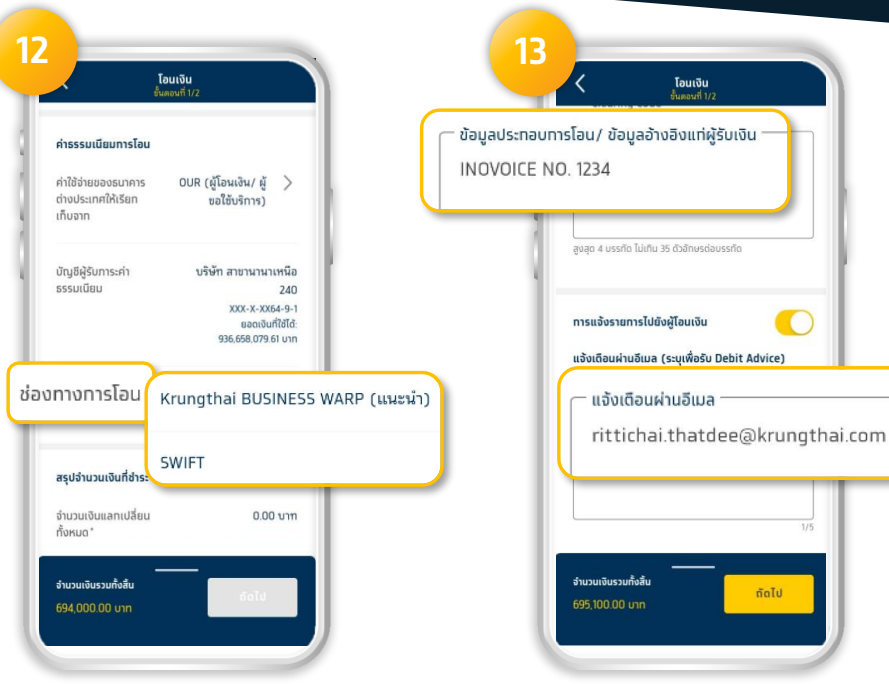

เลือทช่องทางการโอน มี 2 ประเภท ได้แท่

#### 1) Krungthai BUSINESS WARP 2) SWIFT

ระบุ ข้อมูลทารโอน/รหัสอ้างอิงผู้รับเงิน และระบุ Email สำหรับ Debit Advice

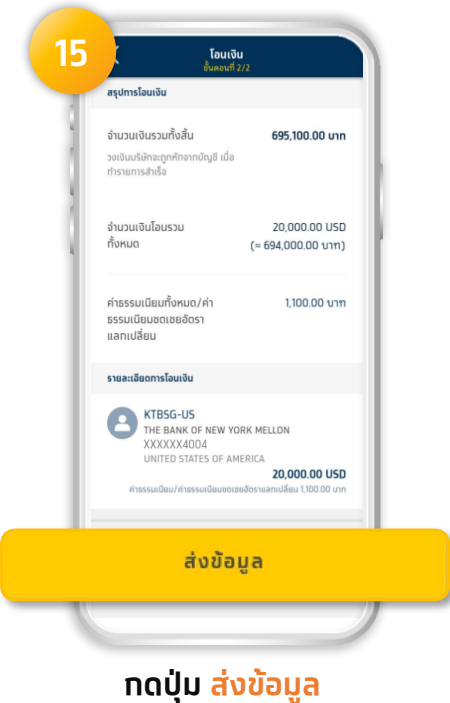

### ้**วิธีใช้งาน บริการโอนเงินต่างประเทศ** ผ่านแอปพลิเคชั่น Krungthai Business

### การโอนเงินต่างประเทศ (Role Approver)

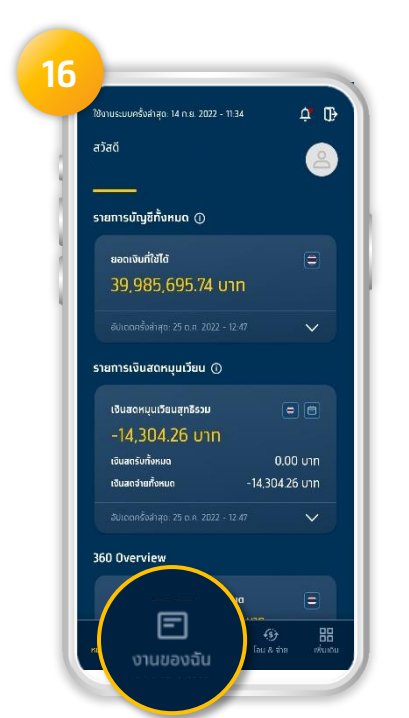

Approver เข้าระบบ แล้วเลือกเมนู

งานของฉัน

| -   |             |   |   |   |
|-----|-------------|---|---|---|
|     |             |   |   |   |
|     |             |   |   | l |
|     | 1           | 2 | 3 |   |
|     | 4           | 5 | 6 |   |
|     | 7           | 8 | 9 |   |
|     | ลีมรหัส PIN | 0 | × |   |
| - U |             |   |   | J |

ใส่รหัส PIN

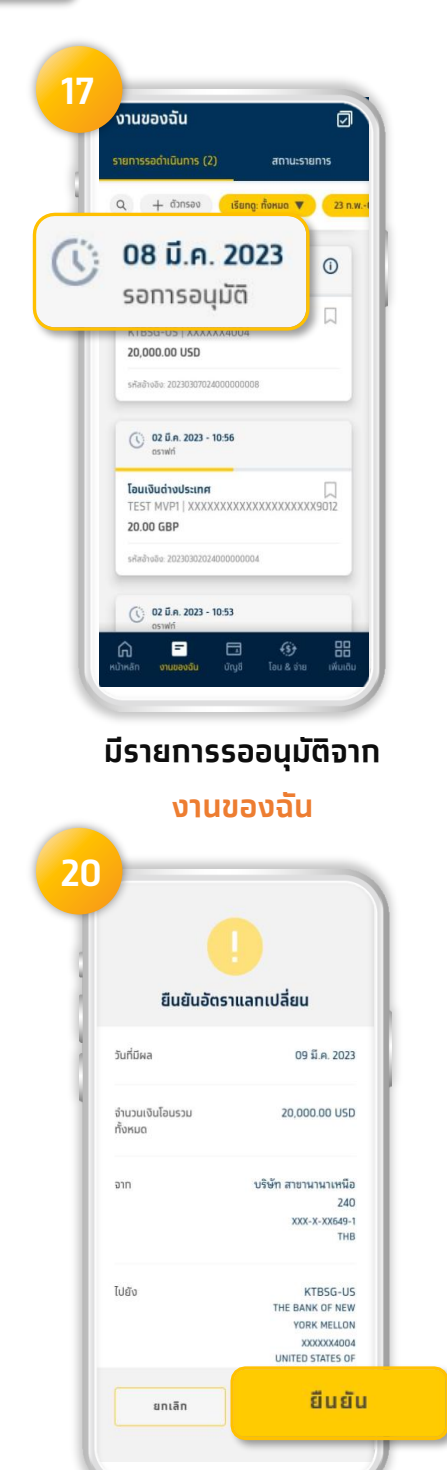

กด <mark>ยืนยัน</mark> อัตราแลกเปลี่ยน

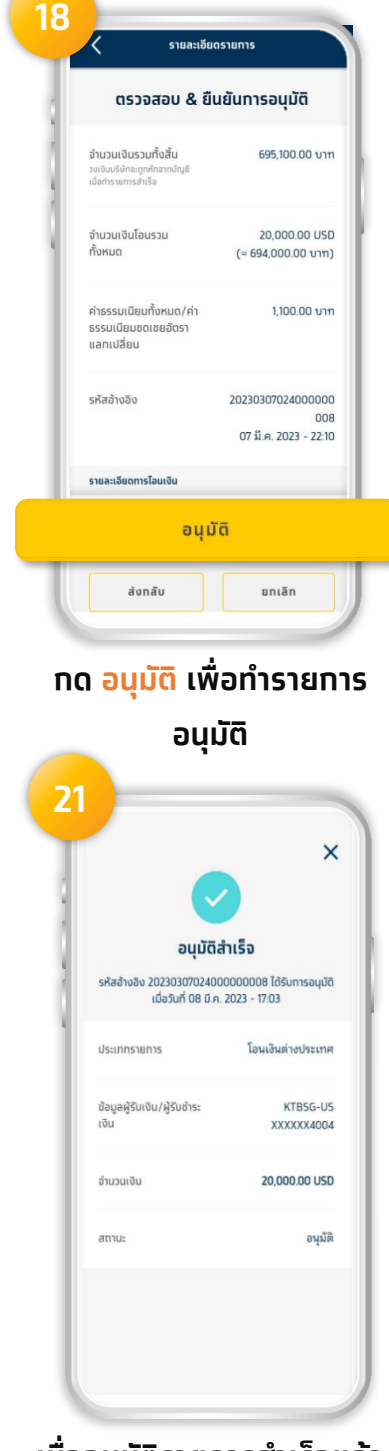

เมื่ออนุมัติรายการสำเร็จแล้ว สถานะรายการจะแสดง อนุมัติสำเร็จ<sub>ึ</sub>